**HL-T4000DW** 

# ้คู่มือการติดตั้งเครื่องอย่างง่าย

อ่าน *คู่มือเกี่ยวกับความปลอดภัยของผลิตภัณฑ์ (Product Safety Guide)* ก่อน จากนั้นอ่าน *คู่มือการติดตั้งเครื่องอย่างง่าย* นี้สำหรับขั้นตอนการติดตั้งที่ถูกต้อง

ดูคู่มือล่าสุดได้ที่ Brother Solutions Center: 0 support.brother.com/manuals

D01UEK001-00 THA ฉบับที่ B

## **นำเครื่องออกจากกล่องบรรจุภัณฑ์และตรวจสอบส่วนประกอบต่างๆ** ส่วนประกอบที่บรรจุภายในกล่องอาจแตกต่างกันไป ทั้งนี้ขึ้นอยู่กับประเทศของคุณ

แกะฟิล์มหรือเทปป้องกันที่หุ้มเครื่องออก

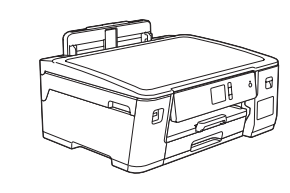

brother

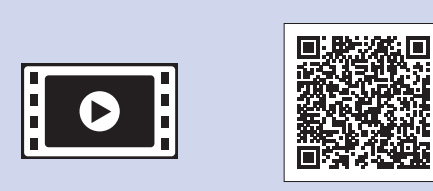

ดวิดีโอคำถามที่พบบ่อยของเราเพื่อ รับความช่วยเหลือเกี่ยวกับการตั้งค่า เครื่องพิมพ์บราเดอร์ของคุณได้ที่ support.brother.com/videos

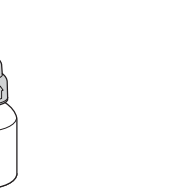

ขวดหมึกที่ให้มาในกล่อง คู่มือการติดตั้ง เครื่องอย่างง่าย • [BTD60BK] สีดำ [BT5000Y] สีเหลือง
[BT5000C] สีฟ้า ดู่มือเกี่ยวกับความ ปลอ<sup>้</sup>ดภัยของผลิตภัณ*ฑ์* (Product Safety • [BT5000M] สีชมพู Guide)

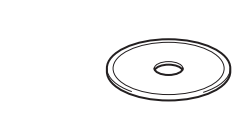

แผ่นดิสก์การติดตั้งของ **Brother** 

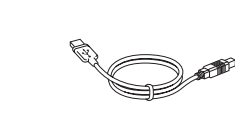

สายอินเทอร์เฟส USB (สำหรับบางประเทศ)

#### หมายเหตุ

- คู่มืออ้างอิงการใช้งาน สำหรับรุ่นนี้มีอยู่ในแผ่นดิสก์การติดตั้งที่ให้มา
- โปรดเก็บกล่องและวัสดุบรรจุภัณฑ์ของตัวเครื่องทั้งหมดไว้เพื่อใช้ในกรณี ขนย้ายเครื่อง
- คุณต้องชื้อสายอินเทอร์เฟสที่ถูกต้องสำหรับอินเทอร์เฟสที่คุณ ต้องการใช้งาน ในบางประเทศจะมีสาย USB ให้มาด้วย

### สาย USB

ใช้สาย USB 2.0 (ชนิด A/B) ที่มีความยาวไม่เกิน 5 เมตร

### สาย Ethernet (เครือข่าย)

ให้ใช้สายเกลียวคู่แบบต่อตรง ประเภท 5 (หรือสูงกว่า) สำหรับระบบเครือ ข่าย 10BASE-T หรือ 100BASE-TX Fast Ethernet Network

### การเข้าถึงเครือข่ายที่ปลอดภัย

รหัสผ่านเริ่มต้นสำหรับเครื่องของคุณอยู่บนฉลากด้านหลัง ของเครื่อง (ขึ้นต้นด้วย "Pwd") เราขอแนะน้ำเป็นอย่างยิ่งให้คุณ์เปลี่ยนรหัสผ่านเพื่อป้องกัน เครื่องของคุณจากการเข้าถึงที่ไม่ได้รับอนุญาต

**บรรจุกระดาษธรรมดาขนาด A4** สำหรับข้อมูลเพิ่มเติมเกี่ยวกับการจัดการกระดาษและขนาดต่างๆ โปรดดู *คู่มืออ้างอิงการใช้งาน* 

แผ่นบำรุงรักษา

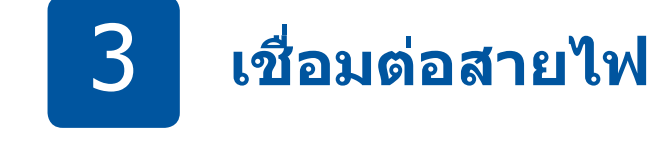

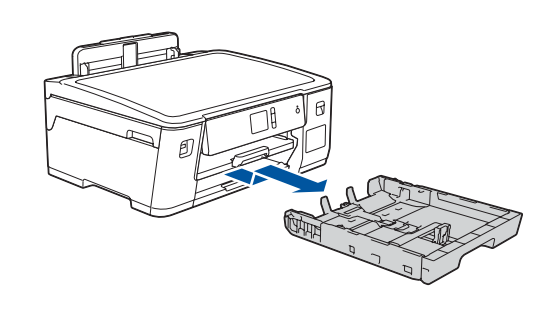

ดึงถาดป้อนกระดาษออกมาจากตัวเครื่อง จนสุดดังที่แสดงด้วยลูกศร

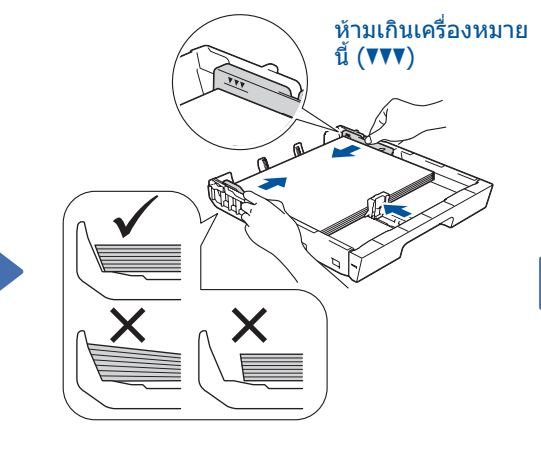

ปรับแคร่ปรับกระดาษ คลี่กระดาษออกจากกันและใส่เข้าไปในถาด

6

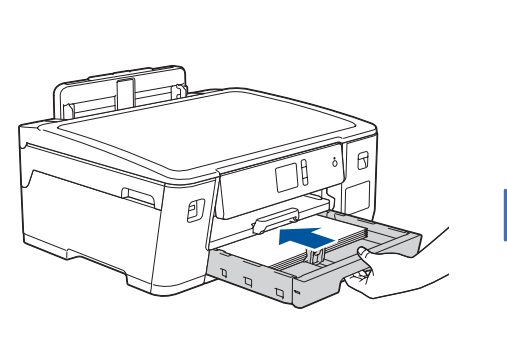

สายไฟ

ค่อยๆ ดันถาดป้อนกระดาษ เข้าไปในตัวเครื่องจนสุด

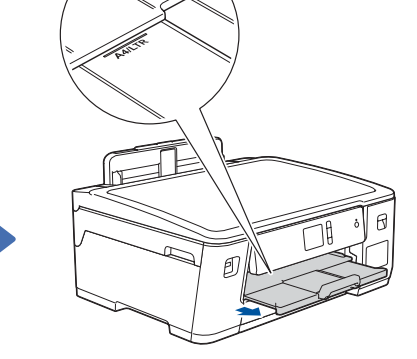

ดึงฐานรองกระดาษออกมาจน กระทั่งล็อคเข้าที่

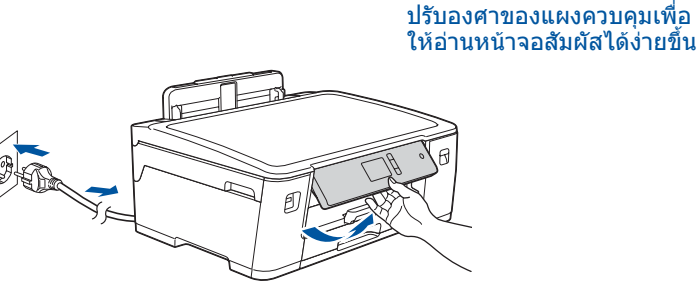

เชื่อมต่อสายไฟเข้ากับตัวเครื่อง เครื่องจะเปิดโดย อัตโนมัติ

### เลือกประเทศหรือภาษา ของคุณ (เฉพาะการตั้งค่าเริ่มต้น)

หลังจากเปิดเครื่อง คุณอาจจำเป็นต้องตั้งค่าประเทศหรือภาษา ของคุณ (ทั้งนี้ขึ้นอยู่กับเครื่องของคุณ) หากด้องตั้งค่า ให้ทำตามคำแนะนำบนหน้าจอสัมผัส

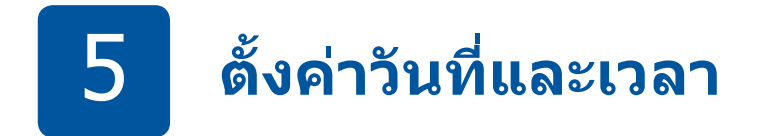

ทำตามคำแนะนำบนหน้าจอสัมผัสเพื่อตั้งค่าวันที่และเวลา

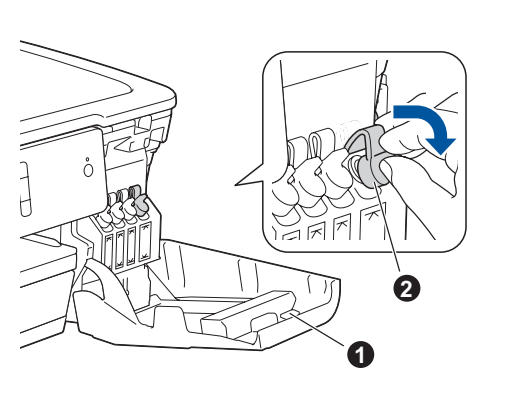

เปิดฝาครอบแทงค์หมึก 🕦 และดึงแท็บ 

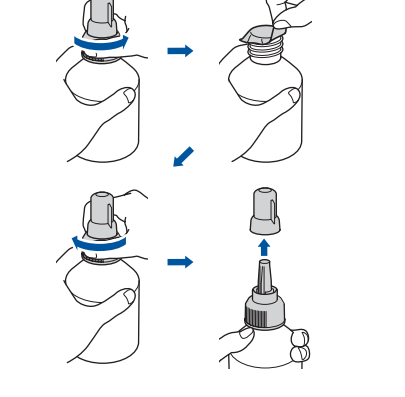

เติมแทงค์หมึกด้วยหมึกที่ให้มาในกล่อง

ลอกแผ่นฟิล์มออกและหมนฝาปิด กลับให้แน่น

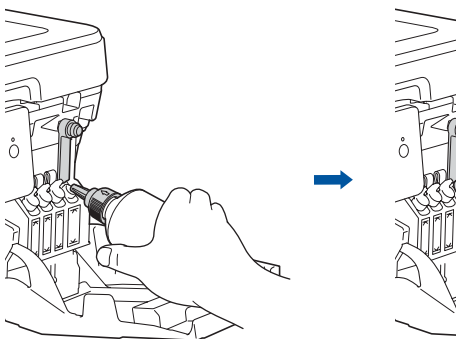

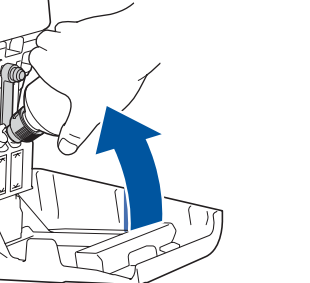

ถอดฝาปิดหัวฉีดออก และใส่หัวฉีดของขวดลงในแทงค์ หมึกให้แน่นหนาเพื่อไม่ให้น้ำหมึกหก

ขวดสามารถตั้งอยู่ได้ด้วยตัวเอง และน้ำหมึกจะเติมโดย อัตโนมัติจนกว่าจะหมดขวด หากต้องการเติมแทงค์หมึก ให้รวดเร็วยิ่งขึ้น ให้บีบทั้งสองด้านของขวด

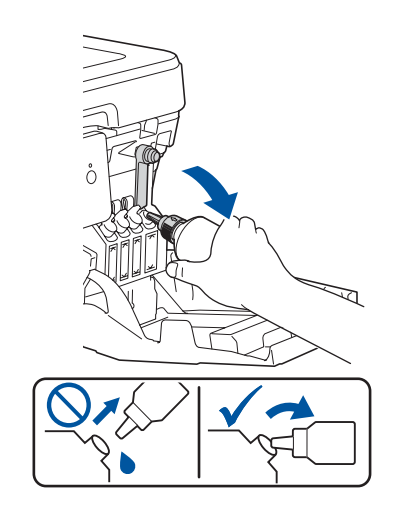

เมื่อเสร็จเรียบร้อยแล้ว ให้ดึงขวด ออกโดยหันหัวฉีดขึ้นด้านบนเพื่อ ไม่ให้น้ำหมึกหก

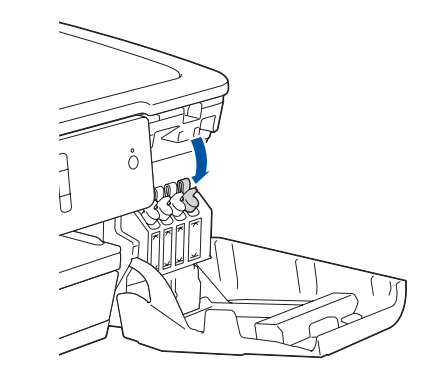

กดฝาของแทงค์หมึกลงเพื่อ ปิดให้แน่น ทำซ้ำขั้นตอน 6 สำหรับแทงค์หมึกอีกสามแทงค์

ปิดฝาครอบแทงค์หมึก เครื่องจะ เตรียมระบบท่อส่งน้ำหมึกสำหรับ การพิมพ์

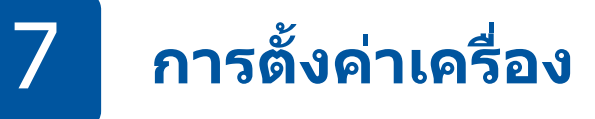

เมื่อเครื่องทำความสะอาดเบื้องต้นเสร็จแล้ว ให้ทำตามคำแนะนำบน หน้าจอสัมผัสเพื่อกำหนดการตั้งค่าเครื่อง

.....

- ตรวจสอบคุณภาพงานพิมพ์
- กำหนดการตั้งค่าถาดหรือขนาดกระดาษ
- ตั้งค่าการแจ้งอัปเดตเฟิร์มแวร์
- พิมพ์แผ่นการติดตั้ง

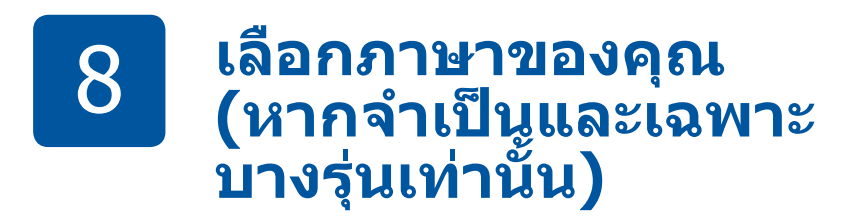

- 1. กด 11 [Settings (การตั้งค่า)] > [All Settings (การตั้งค่าทั้งหมด)] > [Initial Setup (การตั้งค่าเริ่มต้น)] > [Local Language (ภาษาท้องถิ่น)]
- 2. กดปุ่มเลือกภาษาของคุณ
- 3. กดปุ่ม

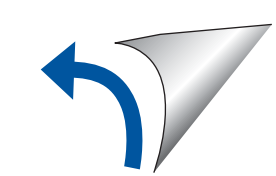

## เลือกอุปกรณ์เพื่อเชื่อมต่อกับเครื่องของคุณ

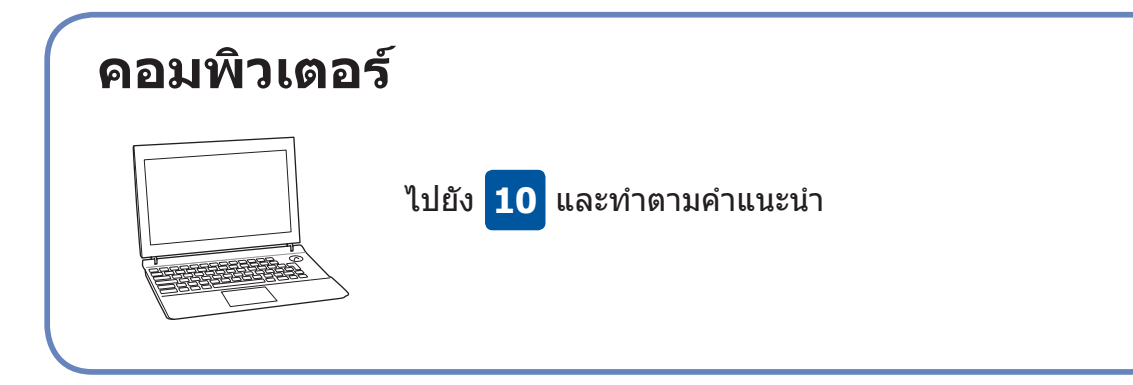

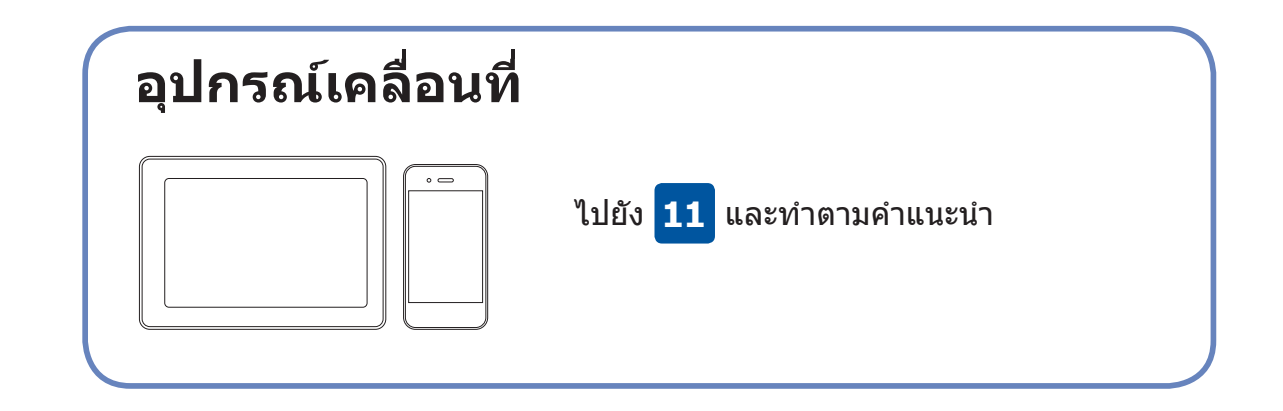

Brother อัปเดตเฟิร์มแวร์อยู่เสมอเพื่อเพิ่มคุณลักษณะต่างๆ และแก้ไขบั๊ก หากต้องการตรวจสอบเฟิร์มแวร์ล่าสุด เข้าไปที่ <u>support.brother.com/up7</u>

## เชื่อมต่อคอมพิวเตอร์ของคุณ

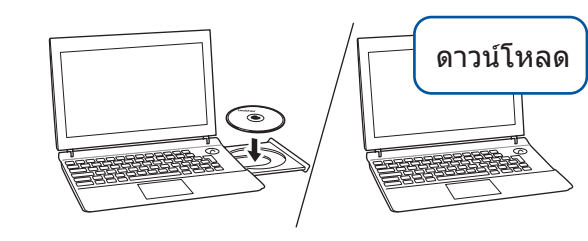

้ใส่แผ่นดิสก์การติดตั้งเข้าไปในซีดี/ดีวีดีไดรฟ์ของคณ หรือ ดาวน์โหลดแพ็คเกจไดร์เวอร์และซอฟต์แวร์ฉบับเต็มได้ที่:

สำหรับ Windows®: support.brother.com/windows สำหรับ Mac: <u>support.brother.com/mac</u>

หากคอมพิวเตอร์ของคุณใช้ระบบปฏิบัติการที่เพิ่งวาง จำหน่าย เข้าไปที่เว็บไซต์ด้านบนเพื่อรับข้อมูลซอฟต์แวร์ และไดรเวอร์ที่อัปเดตแล้ว

### ทำตามคำแนะนำและการแจ้งเตือนบนหน้าจอ

สำหรับ Windows®: หากหน้าจอ Brother ไม่แสดงขึ้นโดย อัตโนมัติ ให้ไปยัง คอมพิวเตอร์ (คอมพิวเตอร์ของฉัน/พีซีเครื่องนี้) ้ดับเบิลคลิกไอคอน CD/DVD-ROM จากนั้น ดับเบิลคลิก start.exe

สำหรับ Mac: เพื่อประโยชน์ในการใช้งานไดรเวอร์สูงสุด ขอ แนะนำให้เลือก CUPS driver เมื่อทำการ เพิ่มเครื่องพิมพ์

สำหรับการเชื่อมต่อเครือข่ายแบบใช้สายและ การเชื่อมต่อ USB: ระบตำแหน่งพอร์ตที่ถกต้อง (ตามสายที่คณใช้) ภายในเครื่องดังภาพ

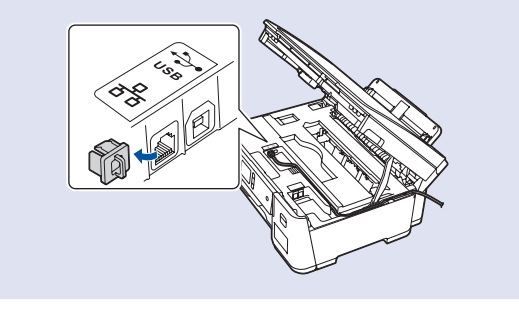

เสร็จสิ้น

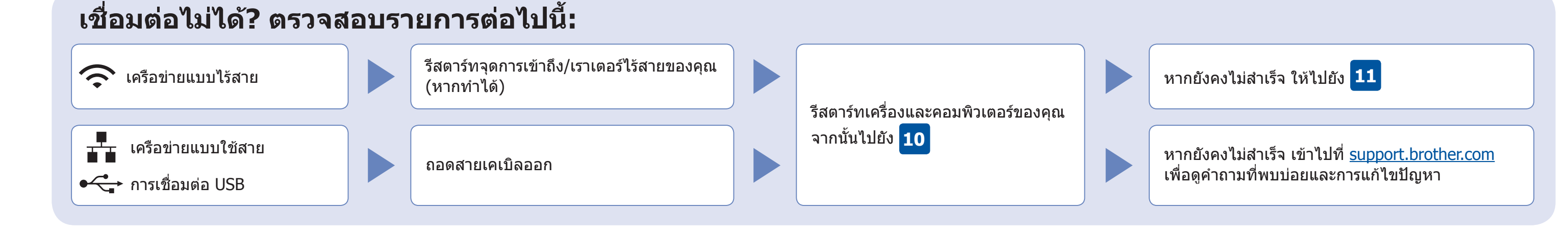

## การตั้งค่าแบบไร้สาย

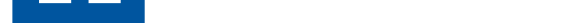

เข้ากับเครื่องของคุณโดยตรงได้ สำหรับข้อมูลสนับสนุนเครือข่ายแบบไร้สาย เพิ่มเดิม เข้าไปที่ <u>support.brother.com/wireless-support</u>

้ค้นหา SSID (ชื่อเครือข่าย) และคีย์เครือข่าย (รหัสผ่าน) ของคุณบนจุดการ เข้าถึง/เราเตอร์ไร้สายของคุณ และเขียนลงในตารางด้านล่างนี้

| SSID (ชื่อเครือข่าย)     |   |
|--------------------------|---|
| ดีย์เครือข่าย (รหัสผ่าน) |   |
|                          | Û |

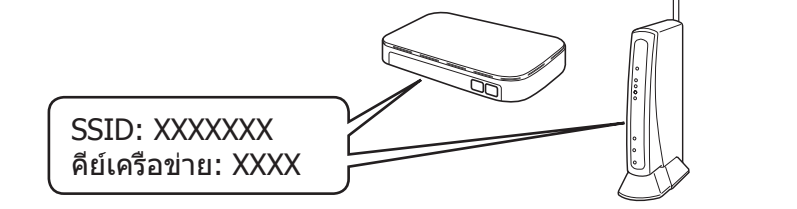

หากคุณไม่สามารถหาข้อมูลนี้ได้ ให้สอบถามผู้ดูแลระบบเครือข่าย หรือผู้ผลิตจุดการเข้าถึง/เราเตอร์ไร้สาย

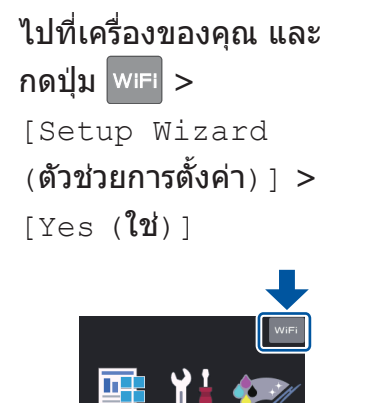

เลือก SSID (ชื่อเครือข่าย) สำหรับ จุดการเข้าถึง/เราเตอร์ของคุณและป้อน คีย์เครือข่าย (รหัสผ่าน)

เมื่อการตั้งค่าแบบไร้สายสำเร็จ หน้าจอ สัมผัสจะแสดง [Connected (เชื่อมต่อ ແລ້ວ) ]

หากการตั้งค่าไม่สำเร็จ ให้รีสตาร์ท เครื่อง Brother ของคุณและจุดการ เข้าถึง/เราเตอร์ไร้สายของคุณ และ ทำซ้ำ 11

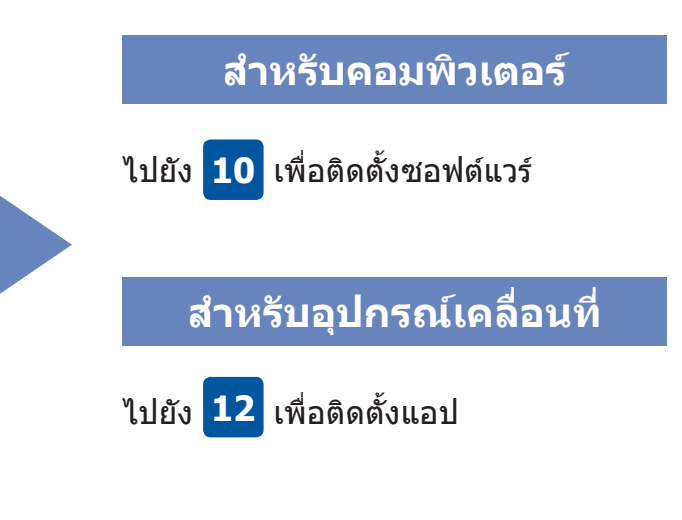

# พิมพ์โดยใช้อุปกรณ์เคลื่อนที่ของคุณ อุปกรณ์เคลื่อนที่ของคุณต้องเชื่อมต่อกับเครือข่ายแบบไร้สายเครือข่ายเดียวกันกับเครื่อง Brother ของคุณ

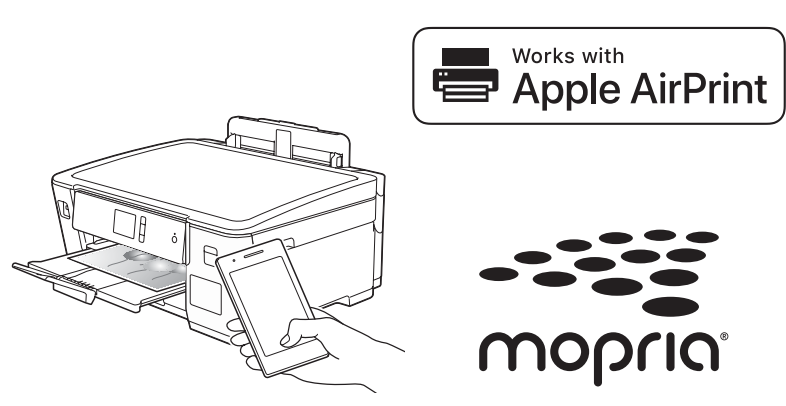

AirPrint สามารถใช้ได้กับอุปกรณ์ iOS ที่รองรับทั้งหมด รวม ถึง iPhone, iPad และ iPod touch คุณไม่จำเป็นต้องดาวน์โหลด ชอฟต์แวร์ใดๆ เพื่อใช้ AirPrint สำหรับข้อมูลเพิ่มเดิม โปรดดู *คู่มือผู้ใช้* แบบออนไลน์

ดาวน์โหลดและติดตั้งแอป Mopria® Print Service ได้จาก Google Play™ โดยใช้อุปกรณ์ Android™ ของคุณ

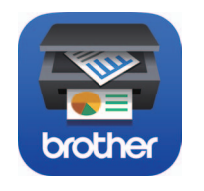

้ดาวน์โหลดและติดตั้ง Brother iPrint&Scan ซึ่งเป็นแอปพลิเคชัน ้ที่ไม่เสียค่าใช้จ่ายของเราได้จากร้านค้าแอปพลิเคชันสำหรับอุปกรณ์ เคลื่อนที่ เช่น App Store, Google Play™ หรือ Microsoft® Store โดยใช้อุปกรณ์เคลื่อนที่ของคุณ

Brother SupportCenter คือแอปพลิเคชันสำหรับอุปกรณ์เคลื่อนที่ซึ่ง ให้ข้อมูลส่วนงานบริการล่าสุดสำหรับผลิตภัณฑ์ Brother ของคุณ เข้าไปที่ App Store หรือ Google Play™ เพื่อดาวน์โหลด

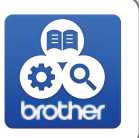

<u>แอปพลิเคชันอื่นๆ</u>

้คุณสามารถพิมพ์จากอุปกรณ์เคลื่อนที่ของคุณโดยใช้แอปพลิเคชันต่างๆ ได้ สำหรับคำแนะนำ โปรดดู *คู่มือผู้ใช้แบบออนไลน์* 

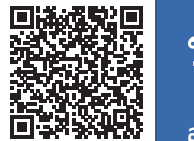

### ข้อมูลสนับสนุนเครือข่ายแบบไร้สายเพิ่มเติม: <u>support.brother.com/wireless-support</u>

้สำหรับคำถามที่พบบ่อย การแก้ไขปัญหา และเพื่อดาวน์โหลดซอฟต์แวร์และคู่มือ เข้าไปที่ <u>support.brother.com</u> สำหรับข้อมูลกำหนดของผลิตภัณฑ์ โปรดด*ู คู่มือผู้ใช้แบบออนไลน์* © 2018 บริษัท Brother Industries จำกัด สงวนลิขสิทธิ์